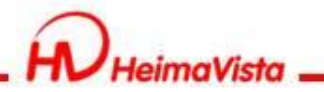

# Rpage無障礙網站 網頁管理說明

### 黑快馬股份有限公司

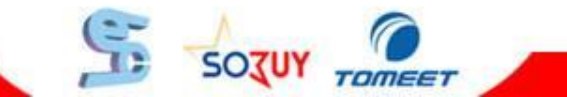

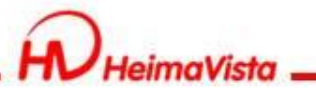

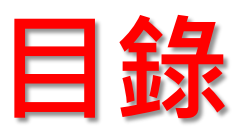

| • | 何謂無障礙網站  | <u>第2頁</u>  | • | 表格            | <u>第27頁</u> |        |
|---|----------|-------------|---|---------------|-------------|--------|
| • | 標章申請作業流程 | <u>第3頁</u>  | • | 全部內容按鈕設定      | <u>第31頁</u> |        |
| • | 圖片新增替代文字 | <u>第4頁</u>  | • | iframe崁入      | <u>第33頁</u> |        |
| • | 超連結說明文字  | <u>第9頁</u>  | • | Tab鍵移動順序      | <u>第35頁</u> |        |
| • | 網站定位點    | <u>第12頁</u> | • | 開啟無障礙兼容       | <u>第36頁</u> |        |
| • | 網站導覽     | <u>第18頁</u> | • | 跳轉主要區域        | <u>第38頁</u> |        |
| • | 開放式檔案格式  | <u>第23頁</u> | • | 無障礙標準申請       | <u>第40頁</u> |        |
| • | 文字單位     | <u>第25頁</u> | • | 無障礙網頁諮詢窗<br>囗 | <u>第46頁</u> |        |
| • | 色彩對比度    | <u>第26頁</u> |   |               |             |        |
|   |          |             |   | 2             | SOZUY       | TOMEET |

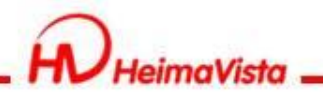

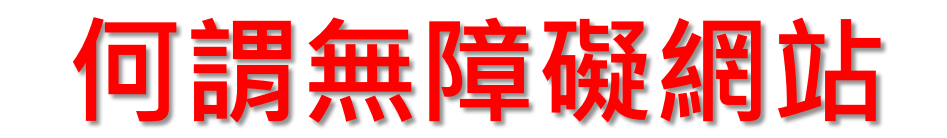

### 讓更多人使用你的網站內容

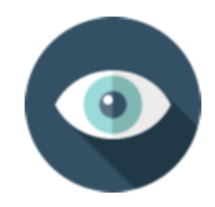

提供可透過聽覺呈現的 替代方案

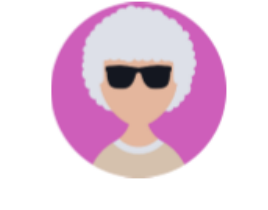

小孩/老人

確保網頁內容的可理解性 ,易於閱讀

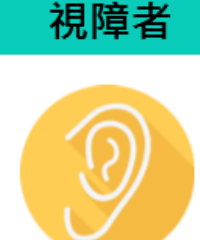

提供使用者可視的替代 方案

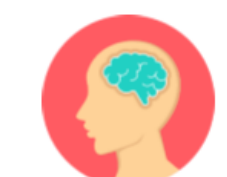

網頁內容應避免採用患者 不適的設計

### 聽障者

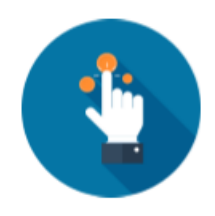

同時提供鍵盤及滑鼠操 作的功能

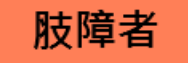

資料來源: NCC無障礙網路空間服務網

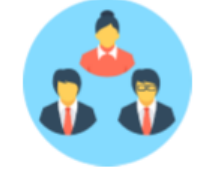

腦性麻痺

提供明確的網站導覽功能 , 並可跨平台支援使用

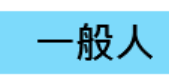

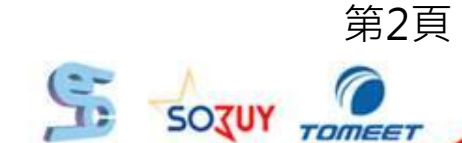

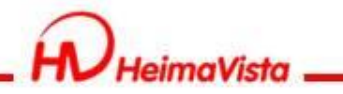

無障礙標章2.0

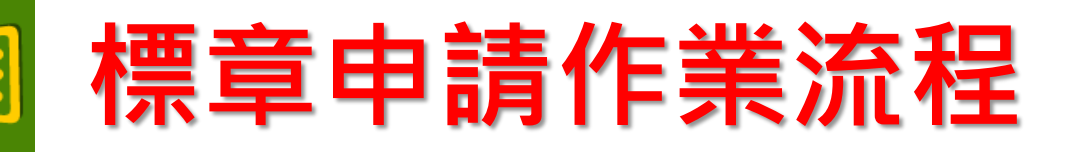

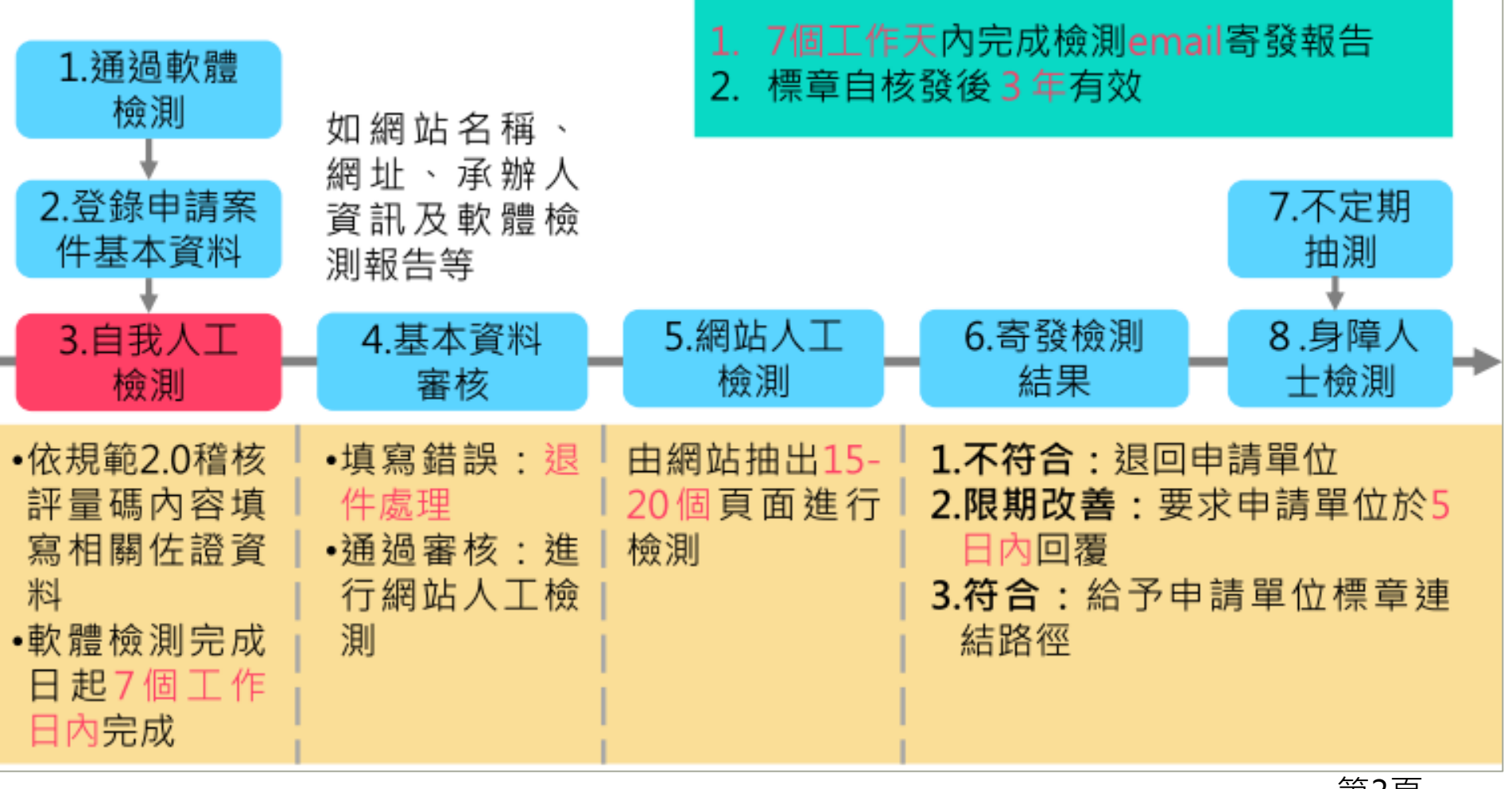

資料來源: NCC無障礙網路空間服務網 第3頁

TOMEET

SOJUY

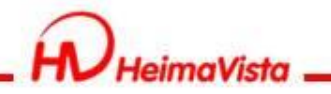

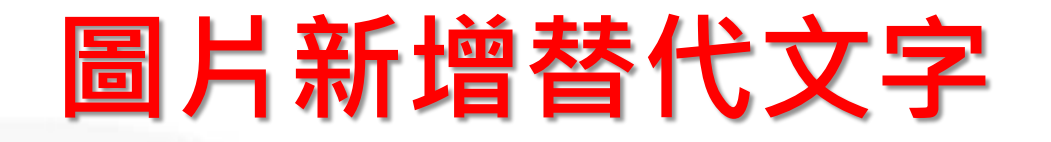

網頁中屬於非美工、排版編輯之裝飾圖,都需
 要有與圖片內容相關之詳細文字說明,以及配
 合語系填寫圖片說明。

 請勿使用編號和重複相同的文字;若是美工圖 示說明留空(alt="")即可,避免過度說明造成 語音判讀重複讀取無意義的資訊。

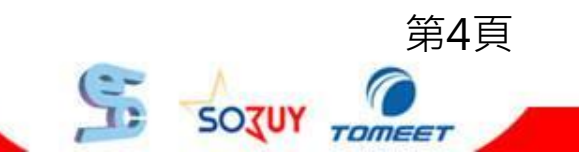

SOTUY TOMEET

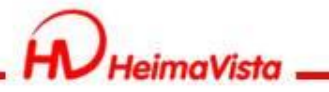

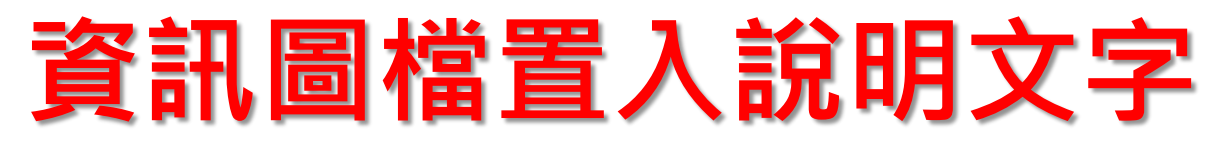

新增資訊時,有使用圖檔,無論大小圖皆須填寫說明

| 編輯資訊 - 測試國小分機表                           |                                                                                                    | ×        |
|------------------------------------------|----------------------------------------------------------------------------------------------------|----------|
| 基本資料 資訊圖檔 共享資訊 附件 頁面佈局 Google地圖          | 1                                                                                                    |          |
|                                          | う回(//)・ ◎ 員際///) ◎ 回止// (00 X 100)日止我人小                                                                                                    |          |
|                                          | 上傳小圖: 選擇檔案 未選擇任何檔案                                                                                                    |          |
|                                          | 小圖說明:                                                                                                    | ור       |
|                                          |                                                                                                    | 2        |
|                                          |                                                                                                    |          |
|                                          |                                                                                                    |          |
| 移動到頂端 上移 下移 移動到底部                        | 儲存大圖排序                                                                                                    | )        |
| 所有大圖                                     | 上傳大圖                                                                                                    |          |
|                                          | 上傳Zip: 選擇檔案 未選擇任何檔案                                                                                                    |          |
|                                          | 請把圖檔壓縮成zip檔上傳                                                                                                    |          |
|                                          |                                                                                                    |          |
|                                          | 上傳大圖:  選擇檔案 未選擇任何檔案                                                                                                    | _        |
|                                          | 大圖說明:                                                                                                    |          |
| 資料建立者: admin 資料建立日期: 2018-02-25 19:03:29 | 資料群組:admin 狀態:                                                                                                    | ➡<br>正営  |
| 資料修改者: admin 資料修改日期: 2018-05-11 10:40:51 | and the mark a second and the second and the second second s |          |
|                                          |                                                                                                    |          |
| 儲存。    儲存                                | <u>邦並返回 另存 取消</u>                                                                                                    |          |
|                                          |                                                                                                    | <b>–</b> |
|                                          |                                                                                                    | 芽        |

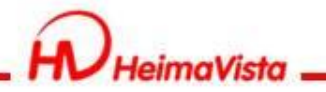

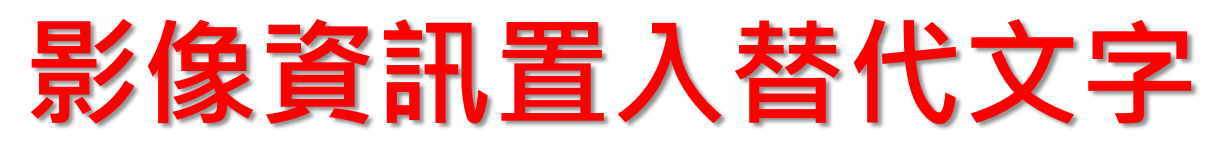

### Html编輯器所插入的圖片皆須填寫替代文字

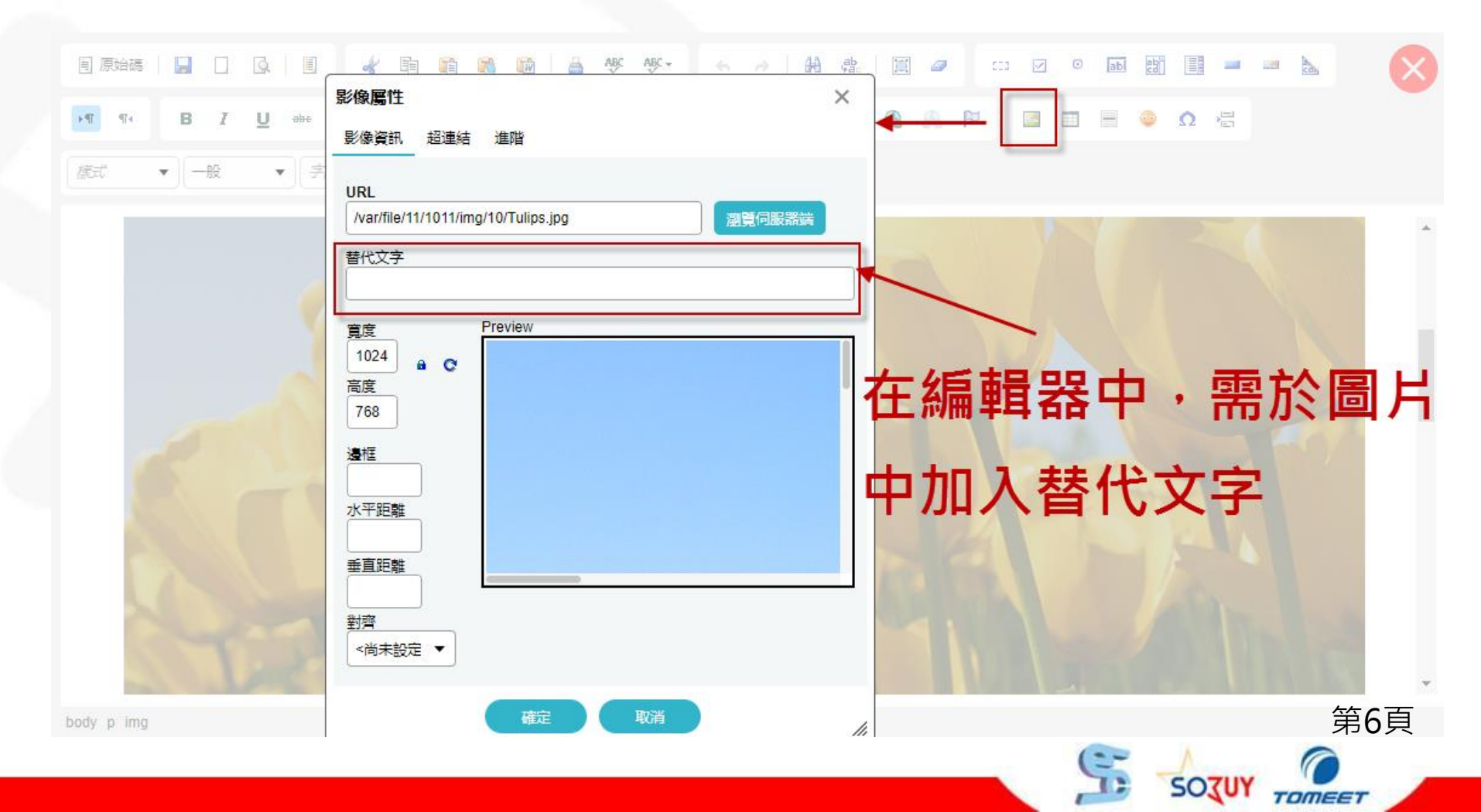

SOTUY TOMEET

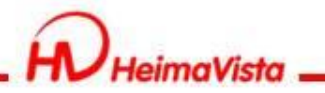

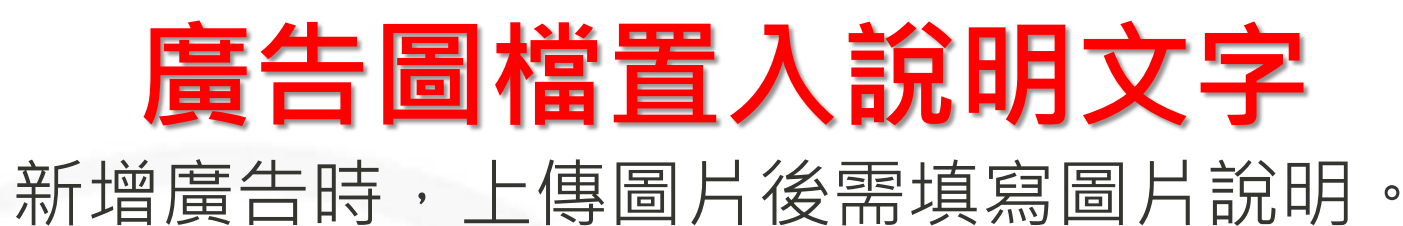

| 编輯廣告 - LOGO                                                                | ×                              |
|----------------------------------------------------------------------------|--------------------------------|
| ★廣告編號: LOGO                                                                | 生效日期: 2018-06-21 🛅             |
| ◆廣告模組: LOGO ▼                                                              | 失效日期: 2099-12-31 🛅             |
| <b>TRAVEL</b><br>原始尺寸:1170 X 450                                           | 資料有效否: ● 有效 ○ 無效<br>點選次數: 0    |
| 上傳: 選擇檔案 未選擇任何檔案                                                           |                                |
| 連結網址:                                                                      |                                |
| 新視窗開啟: ◎ 是 ● 否                                                             |                                |
| 圖片說明:                                                                      | 1                              |
| 備 註:                                                                       |                                |
| 資料建立日期:2018-06-21 14:05:20資料<br>資料<br>修改者: admin資料修改日期:2018-06-21 14:05:20 | 群組:admin 狀態:正常<br>「繁體」English」 |
| 儲存並返回另                                                                     | 時 取消                           |
| 請勿僅以使用編號和重                                                                 | [<br>複相同的文字。 ]                 |

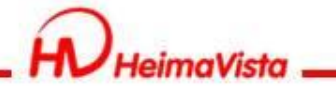

# 富含文字圖檔置入說明文字

當有架構圖、組織圖、 統計圖、流程圖、平面 圖,或是圖檔是富含文 字敘述時,需在圖片下 方或上方,建置相對應 的文字訊息,來解釋該 圖檔;讓視障者或無法 觀看這個圖片的人,也 能知道圖片內的訊息有 哪些。

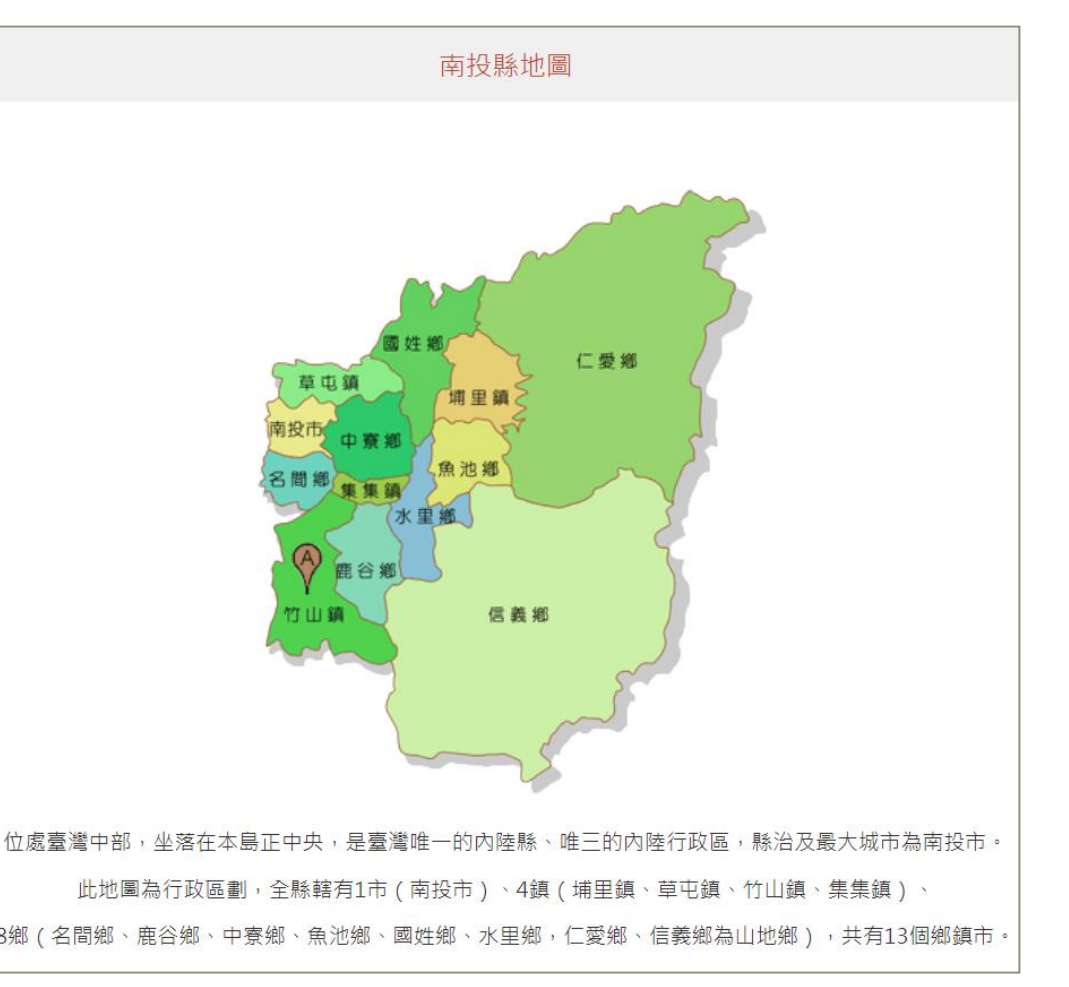

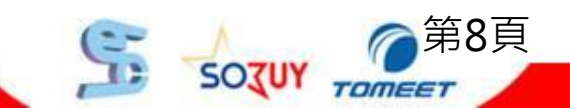

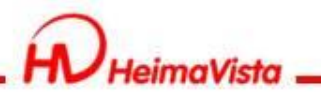

## 超連結設定

- 資訊在HTML編輯
   器中,可以在超連
   結編輯時,加入「
   標題」說明。
- 「檔案類型」或「
   另開新視窗」,需
   加入「標題」説明

0

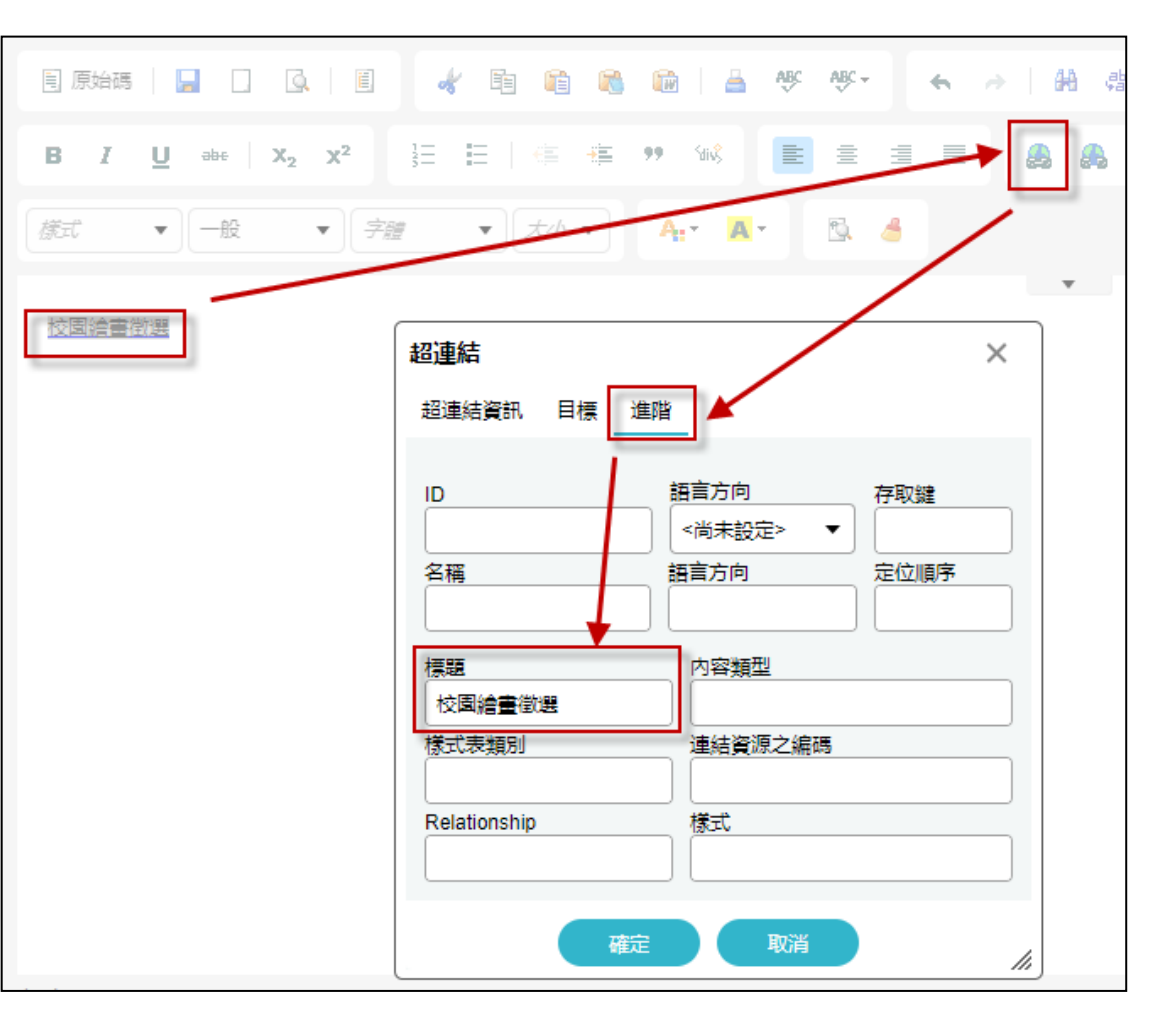

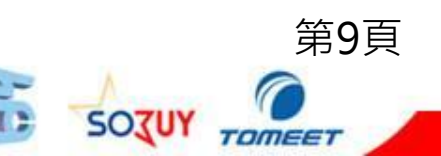

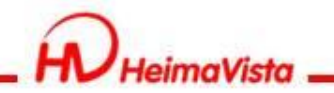

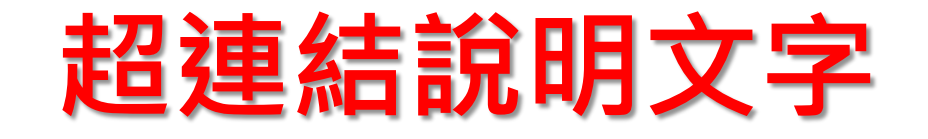

- 超連結均需有連結文字,在語法中需有「標題屬性」,且連結文字標題不得為空字串或空白。(title="連結替代文字")
- 如超連結為點擊後會跳轉至新分頁開啟,需
   提醒使用者此超連結將「另開新視窗」。

• 若有「檔案類型」連結則需標註檔案格式。

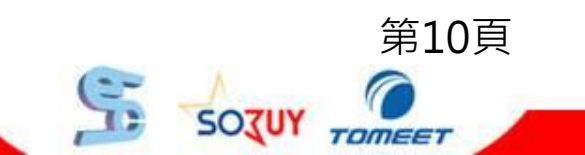

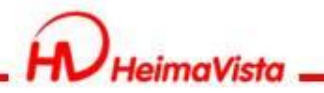

## 超連結說明範例

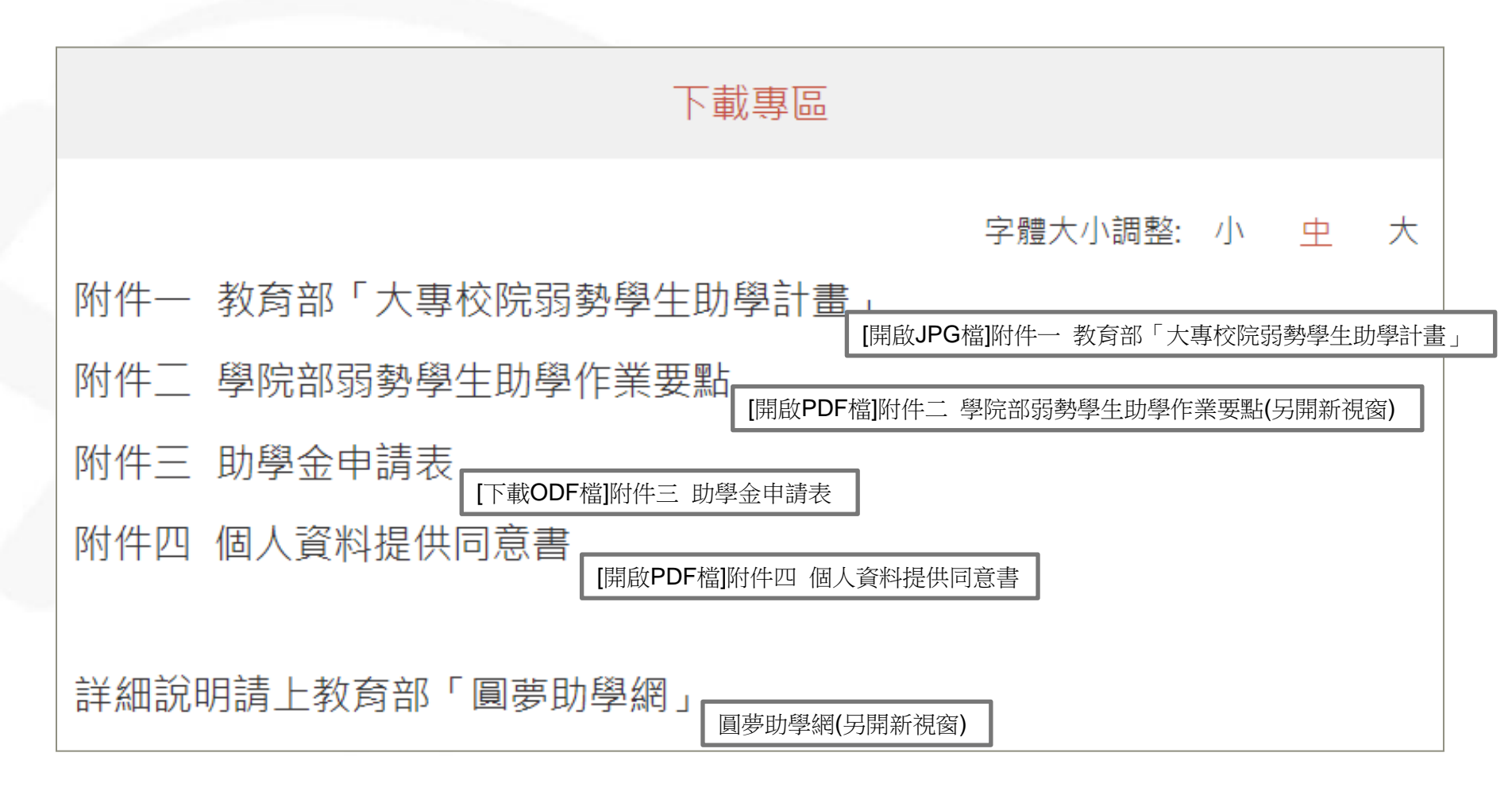

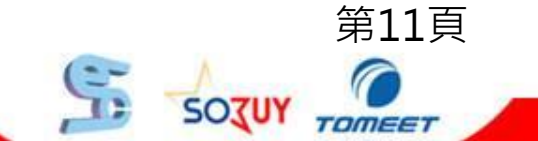

第12頁

SOZUY

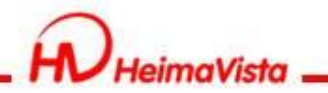

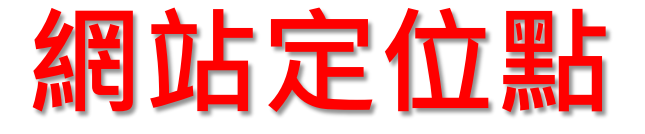

 定位點的設置須設置在各框架的起始點, 讓鍵盤遊走頁面時,可導引使用者依自己
 需要,快速跳躍至網頁不同區塊,可避免
 使用者迷失在網頁中。

定位點又名導盲磚,在頁面上顯示是以三個冒號":::"來表示。

SOJUY TOMEET

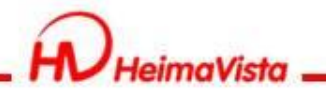

## 首頁新增定位點

### 在後台>頁面管理>首頁畫面設定>模組列表 將對應的「定位點模組」新增至該欄的最上方。

| 首頁 首頁畫面設定 X                                                   |                      |             |           |                   |
|---------------------------------------------------------------|----------------------|-------------|-----------|-------------------|
| 日 百 百 百 百 百 百 百 百 百 百 市 局 日 市 局 市 局 市 局 市 局 市 局 市 局 市 市 市 市 市 | 設定 単開閉列表 ご 重新        | 整理          |           | 繁體   简体   English |
| € 重新整理                                                        | 當前頁面設定: 第一列 ▼        |             |           |                   |
| 全部常用模组                                                        | <b>頁面頭部設定</b> 預設頁首頭部 | •           |           |                   |
| [系統]訪問計數器                                                     | (頁首連結設定)(頁面頭部建)      | Ì           |           |                   |
| [系統]使用者連線方式                                                   |                      |             |           |                   |
| [系統]最後更新日期                                                    | 左區定位點 😪 😪            | 中區定位點       | <b>X</b>  | 右區定位點 💦 😪         |
| [系統]左區定位點                                                     | 分類清單模組 📝 🚍 😪 🗙       | 廣告>Banner01 | 🖃 😪 i 🗙   | 選單>常用窗口 📑 🛟 🗙     |
| [系統]中區定位點                                                     | 圖庫公告>最 🖉 🗔 👝 🗤 🗙     | 公告>最新消息     | × 🖃 🚅 🔺 🗙 | 進階搜尋模組 🛛 😁 😪 🗙    |
| [系統]分類清單模組                                                    | 美的臺灣                 |             |           |                   |
| [系統]右區定位點                                                     | 測                    | 0910alan    |           |                   |
| [系統]搜尋模組                                                      |                      | 測試0910      |           |                   |
| [系統]Google定位模組                                                |                      |             | F= L1 [1] | 第13頁              |
|                                                               |                      |             | (2-       |                   |

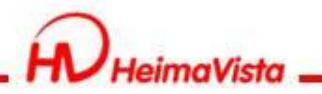

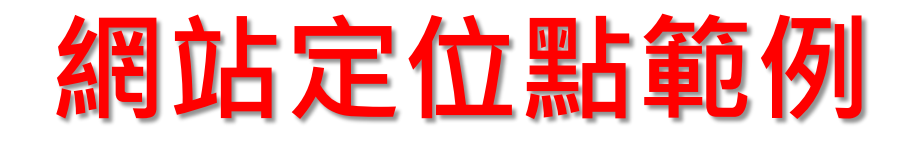

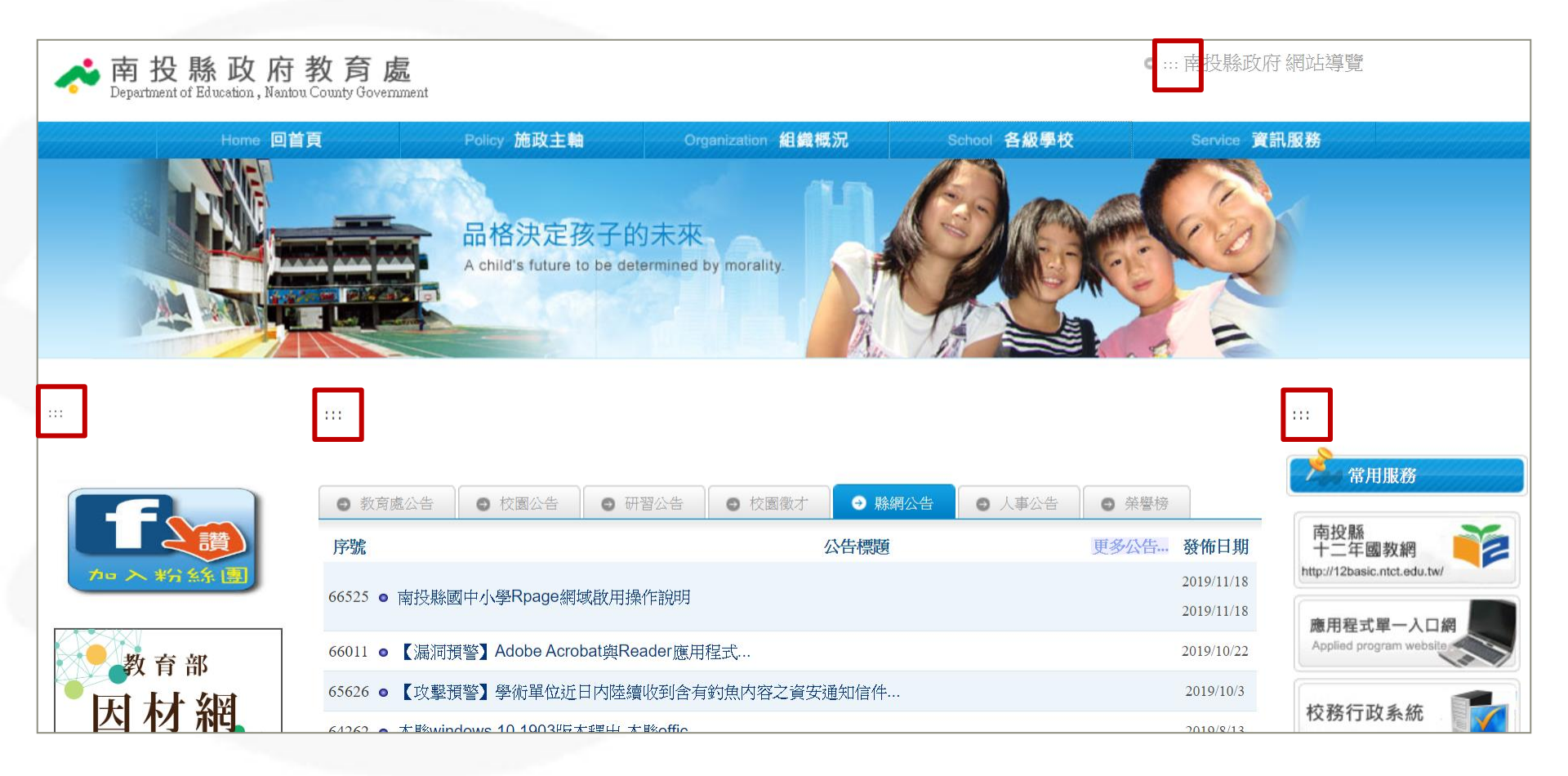

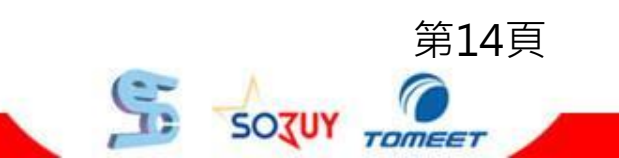

TOMEET

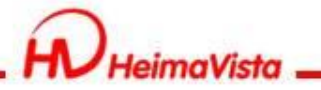

# 頭部定位點(系統頭部)

系統頭部的定位點,可經由頁面頭部功能設定。 路徑為後台>頁面管理>頁面頭部建立>系統頭部(編輯)>頭部定位點

| 🗄 資訊管理     | Ĩ   | 頁面頭部建立                       | ×           |       |      |       |         |            |
|------------|-----|------------------------------|-------------|-------|------|-------|---------|------------|
| ■● 文檔管理    | 🔁 新 | 新増頁面頭部 🔲 💼 刪除                | ★刪除多語       | ⋧重新整理 |      |       | 關鍵字     | C          |
| ■ 模組管理 >   |     |                              |             |       |      |       |         |            |
| 🎝 會員管理 >   |     |                              |             |       |      |       | 繁體   简体 | English    |
| ☑ 頁面管理 ∨   |     | ↓↓員百名稱                       |             |       |      |       | 換       | ¢ľΈ        |
| 頁面樣式變更     |     | 系統頭部                         |             |       |      |       |         | <b>K</b> 🖄 |
| 百面頭部建立     |     | 更新頁首 - 系統頭部                  |             |       |      |       |         | × 🔏        |
|            |     | 網站名稱:                        | 黑快馬         |       | 預設頭部 |       |         |            |
| 具面低部建立<br> |     | 廣告規格:                        | banner_size | •     |      |       |         | 1          |
| 頁首連結設定     |     | 頭部搜尋:                        | ● 隱藏 ● 顯示   |       |      |       |         | 14         |
| 首頁畫面設定     | _   | 頭部搜尋效果:                      | ◉ 無效果 ○ 伸縮  |       |      |       |         |            |
| 預設頁面設定     |     | 頭部搜尋隨導航欄變化:                  | ●否 ◎是       |       |      |       |         |            |
|            |     | 内容寛度:<br>                    |             |       |      |       |         | 14         |
| 自定頁面管理     |     | 網站石柵·<br>頭部定位點:              |             | ו     |      |       |         |            |
| 形象頁設定      |     | shirt file by the large of a |             | J     |      |       |         | 🖄          |
|            |     |                              |             |       |      |       | 第15     | 貝          |
|            |     |                              |             |       |      | 5 507 |         |            |

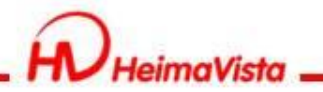

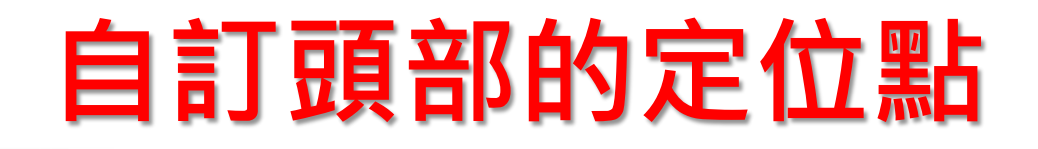

如果要使用「自訂頭部」,語法如下。

<a accesskey="U" href="#start-U" id="start-U" style="text-decoration:none" title="上方內容區">:::</a>

| 更新頁首 - to            |                                                                                                    |                                                                                                    | ×                                                                                                    |
|----------------------|----------------------------------------------------------------------------------------------------|----------------------------------------------------------------------------------------------------|----------------------------------------------------------------------------------------------------|
| ▶頁首名稱:               | top                                                                                                    |                                                                                                    | 預設頭部                                                                                                    |
| ◆頁首内容:               | ● 純文字 ● HTML HTML編輯/預覽<br>明:在此編輯的html語法可能與網站前臺顯示有差異                                                                                                    | ệ >>more                                                                                                    |                                                                                                    |
|                      | <pre><div class="top_first"> <div class="top_first"> <div class="top_first_top"> </div> <div class="top_first_main"> <div class="top_first_main"> <div class="top_first_main"> <div class="logo"><a href="/index.php" title="新北ig/logo-new.png"></a> </div> <a <div="" accesskey="U" class="mycollapse" href="#start-U" id="start-U" style"=""><button class="mavbar-top" ef="#collapseExample" type="button"><span class="navbar-top" ef="#collapseExample" type="button"><span class="navbar-top" ef="#collapseExample" type="button"><span class="navbar-top" ef="#collapseExample" type="button"><span class="navbar-top" ef="#collapseExample" type="button"><span class="navbar-top" ef="#collapseExample" type="button"><span class="navbar-top" ef="#collapseExample" type="button"><span class="navbar-top" ef="#collapseExample" type="button"><span class="navbar-top" ef="#collapseExample" type="button"><span class="navbar-top" ef="#collapseExample" type="button"><span class="navbar-top" ef="#collapseExample" type="button"><span class="navbar-top" ef="#collapseExample" type="button"><span class="navbar-top" ef="#collapseExample" type="button"><span class="navbar-top" ef="#collapseExample" type="button"> ef="#collapseExample" type="button"&gt; ef="#collapseExample" type="button"&gt; ef="#collapseExample" type="button"&gt; ef="#collapseExample" type="button"&gt; ef="#collapseExample" type="button"&gt; ef="#collapseExample" type="button"&gt; ef="#collapseExample" type="button"&gt; ef="#collapseExample" type="button"&gt; ef="#collapseExample" type="button"&gt; ef="#collapseExample" type="button"&gt; ef="#collapseExample" type="button"&gt; ef="#collapseExample" type="button" ef="#collapseExample" type="button")</span></span></span></span></span></span></span></span></span></span></span></span></span></button></a></div></div></div></div></div></pre> | 节測試國小"> <img alt="新才&lt;br&gt;==" text-decoration:none"="" ti<br=""/> ggle" data-target="#collap<br>="glyphicons show_lines":<br>Example"><br>内容: | 北市測試國小" <u>src</u> ="/var/file/2/1002/im<br>itle="上方内容區">::: <u>seExample</u> " data-toggle="collapse" <u>hr</u><br>>Menu |
| 内容寬度:                | ● 滿版 ○ 置中                                                                                                    |                                                                                                    |                                                                                                    |
| 資料有效否:               | ● 有效 ○ 無效                                                                                                    |                                                                                                    |                                                                                                    |
| 資料建立者: a<br>資料修改者: a | min 資料建立日期:2018-03-26 15:02:<br>min 資料修改日期:2018-07-12 17:37:                                                                                                    | 15 資料群組:adm<br>13                                                                                                    | nin 狀態:正常                                                                                                    |
|                      | 儲存 儲存並返回                                                                                                    | 另存                                                                                                    | 取消 第16頁                                                                                                    |
|                      |                                                                                                    |                                                                                                    |                                                                                                    |

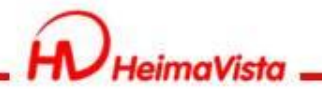

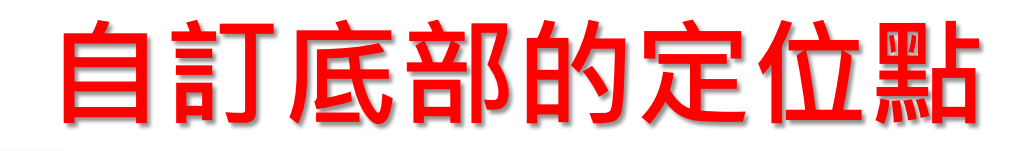

### 如果要使用「自訂底部」,語法如下。

<a accesskey="B" href="#start-B" id="start-B" style="textdecoration:none" title="下方內容區" >:::</a>

| 編輯貝面底部                         | 3 - bottom-1                                                                                                    | ×  |
|--------------------------------|----------------------------------------------------------------------------------------------------|----|
| ◆底部名稱:                         | bottom-1                                                                                                    |    |
| ◆底部内容:                         | <ul> <li>● 純文字</li> <li>● HTML HTML編輯/預覽</li> </ul>                                                                                                    |    |
|                                | <pre>     # Applied Content of Content of C</pre> |    |
| 備 註:                           | >                                                                                                    |    |
| 内容 写 庄 ·                       | ◎ 滿版 ● 置中                                                                                                    |    |
| 資料有效否:                         | ●有效 ● 無效                                                                                                    |    |
| 資料有效否:<br>資料建立者: a<br>資料建立者: a | <ul> <li>●有效</li> <li>無效</li> <li>admin 資料建立日期: 2018-02-21 22:14:25</li> <li>admin 資料修改日期: 2018-07-19 11:25:14</li> </ul>                                                                                                    | E常 |

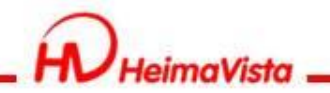

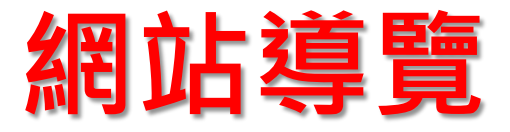

- 全網站的頭部區塊,需新增網站導覽連結。
   並且使用鍵盤按「Tab」鍵遊走時,需在前
   三個超連結之內。
- 須提供「定位點」說明及操作方式。
- 須提供網站整體架構的連結位置。

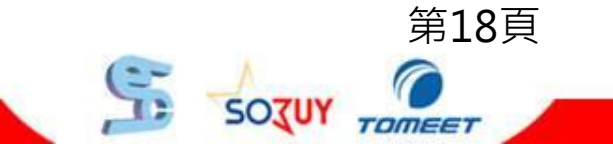

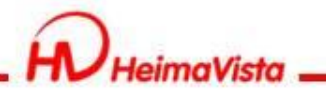

## 新增網站導覽

### 路徑:頁面管理/頁首連結設定

|                |          |      |            |           | ^     |
|----------------|----------|------|------------|-----------|-------|
| 基本資料           |          |      |            |           |       |
| ★連結名稱: 網站導覽    |          |      | 使用圖檔: 🔘 使用 | ● 不使用     | [_    |
| 相關連結:          |          |      | 上傳: 選擇檔    | 案 未選擇任何檔案 |       |
| (http://) <選擇道 | 重結>      |      |            |           |       |
| 出現情況: 分類       | ▶ 回首頁    |      |            |           |       |
| 推薦             | ▶ 會員登入頁面 |      |            |           |       |
| 新視窗開啟: 資訊      | ▶ 會員登出   |      |            |           |       |
| 資料有效否:常用連結     | ▶ 會員註冊頁面 |      |            |           | · 0   |
| 自定頁面           | ▶ 會員帳戶   |      |            |           |       |
| 表單             | ▶ 系統留言板  |      |            |           |       |
| 文檔管理           | ▶ 網站導覽   |      |            |           |       |
| 資料建立者: 資料發     | 建立日期:    | 資料群約 | 組:         |           | 狀態:正常 |
| 資料修改者: 資料修     | 修改日期:    |      |            |           |       |
|                | 新增並返回    | 新增   | 取消         |           |       |
|                |          |      |            |           |       |

第20頁

TOMEET

SOJUY

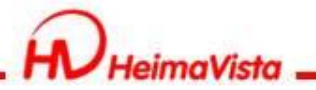

## 新增無障礙說明的模組

### 在模組管理/自訂模組,將無障礙說明填入後儲存。 範例文字:

本站無障礙設計 (Access Key) 本網站依照「無障礙網頁開發規範」原則設計,遵循無障礙網站設計之規 範提供網頁導盲磚(:::)、網站導覽 (Site Navigator)、鍵盤快速鍵 (Access Key) 等設計方式。 網站的主要內容分為五個大區塊:

- 1) 上方導覽連結區
- 2) 首頁右側功能區
- 3) 左側導覽連結區
- 4) 主要內容區
- 5)下方資訊區
- 下列為本網站使用鍵盤快速鍵 (Access Key,也稱為快速鍵) 操作方式說明如下:
- Alt+U:最上層副選單功能區,移至網頁最上方之項目位置。
- Alt+L:快速服務功能區,移至網頁左側之快速服務區。
- Alt+C:主要內容顯示區,移至網頁之主要內容區位置。
- Alt+R:首頁右側功能區,移至首頁右側活動花絮以及快速服務。
- Alt+B:底部資訊區,移至首頁最下方之項目位置。

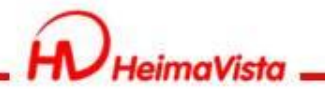

# 網站導覽增加無障礙說明

- 1. 頁面管理/預設頁面設定/當面頁面設定「網站導覽頁面」
- 2. 新增有放置無障礙說明的自訂模組

| RPAGE      |                               | 💻 Administrator 🔻 |
|------------|-------------------------------|-------------------|
| ▲ 會量管理 >   | 首百 一番語百面語完 ×                  |                   |
| ☑ 頁面管理 🗸 🗸 |                               |                   |
| 頁面樣式變更     |                               |                   |
| 頁面頭部建立     | 當前頁面設定 網站導覽頁面 ▼               |                   |
| 頁面底部建立     | <b>頁面頭部設定</b> 預設頁首頭部 ▼ 新增頁面頭部 | 编辑                |
| 頁首連結設定     | 頁首連結設定                        |                   |
|            |                               |                   |
| 預設頁面設定     | 網站導覽                          | 🖽 🔁   🗙           |
| 自定頁面管理     | 頁面底部設定: 預設頁面底部 ▼ 新增頁面底部       | [設定此底部為所有頁面底部] 編輯 |
| 亚东西北南      |                               | 第21頁              |
|            |                               |                   |

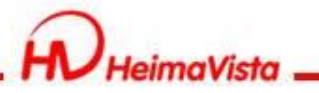

## 網站導覽範例頁面

#### 無障礙導覽說明 定位點說明

本站無障礙設計 (Access Key) 本網站依照「無障礙網頁開發規範」原則設計, 遵循無障礙網站設計之規範提供網頁導盲磚(:::)、網站導覽 (Site Navigator)、鍵盤快速鍵 (Access Key) 等設計方式。

網站的主要內容分為四個大區塊:

1) 上方導覽連結區

2) 左側導覽連結區

3) 主要內容區

4)下方資訊區

下列為本網站使用鍵盤快速鍵 (Access Key,也稱為快速鍵) 操作方式說明如下:

Alt+U:最上層副選單功能區,移至網頁最上方之項目位置。

Alt+L:快速服務功能區,移至網頁左側之快速服務區。

Alt+C:主要內容顯示區,移至網頁之主要內容區位置。

Alt+B:底部資訊區,移至首頁最下方之項目位置。

#### 網站導覽 網站架構

- 1. 校內新聞
- 2. 產品列表
- 3. 聯絡我們
  - 3-1.行政單位
  - 3-2. 教學單位

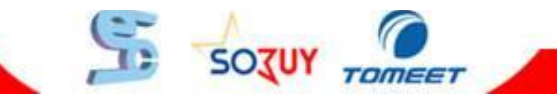

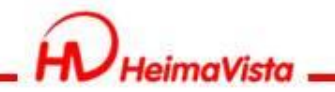

## 開放式檔案格式

- 全網站提供下載之檔案格式應為開放格式如
   ODF、PDF、HTML等檔案格式。
- Office檔案上傳前,請轉換為ODF格式。

為配合「政府網站版型與內容管理規範」之要求,可供下載的文件應優先採用開放文件格式 (ODF--CNS15251),讓使用者不需依賴特定 文書商用軟體才能開啟。

https://www.handicap-free.nat.gov.tw/Questions/Detail/137?Category=21

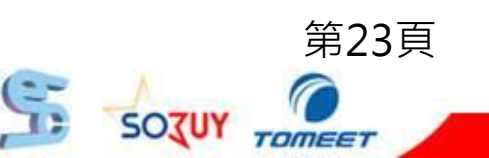

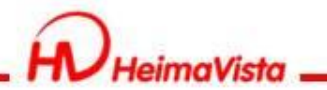

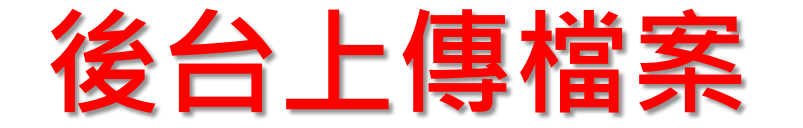

### Office檔案上傳前,請轉換為ODF格式。

|                                                                                                    |                                       | ×   |
|----------------------------------------------------------------------------------------------------|---------------------------------------|-----|
| ← → • ↑ オ > 快速存取                                                                                                    | ✓       世 親尋快速存取                      | Q   |
| 組合管理 •                                                                                                    | <b>1</b> = <b>1 1 1 1 1 1 1 1 1 1</b> | . ? |
| <ul> <li>▲ 快速存取</li> <li>▲ 泉面</li> <li>▲ 下載</li> <li>▲ 下載</li> <li>▲ 下載</li> <li>▲ 下載</li> <li>▲ 下載</li> <li>▲ 下載</li> <li>▲ 下載</li> <li>▲ 下載</li> <li>▲ 代機</li> <li>▲ 市機</li> <li>本 機</li> <li>▲ 市職</li> <li>▲ 市職</li> <li>▲ 市職</li> </ul> |                                       |     |
| ■ 信件檔案 ✓ 文件                                                                                                    |                                       | ¥   |
| 檔案名稱(N): 檔案.odp                                                                                                    |                                       | ~   |
| 作者: 唐鈺誠                                                                                                    | 標籤: 新增標記                              |     |
| • 隱藏資料夾                                                                                                    | 工具(L) ▼ 儲存(S) 取                       | 消   |
|                                                                                                    | 9                                     | 50  |

第25頁

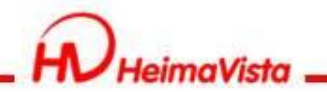

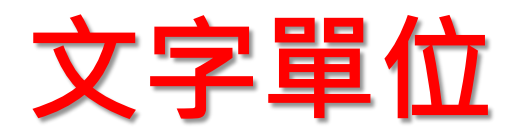

 使用HTML編輯器需注意文字單位,font-zise 屬性不能使用px為單位,需換算為rem。

### • 單位換算:10px=1rem

詳細說明 簡單說明

● 純文字 ● HTML HTML編輯/預覽

說明: 在此編輯的html語法可能與網站前臺顯示有差異 >>more

<div><span style="font-size:1.75rem;">使用HTML編輯器需注意文字單位, font-zise屬 性不能使用px為單位。</span></div>

<div><span style="font-size:1.75rem;">使用HTML编輯
器需注意文字單位, font-zise屬性不能使用px為單位。
</span></div>

TOMEET

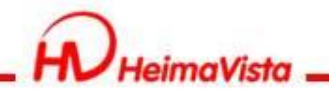

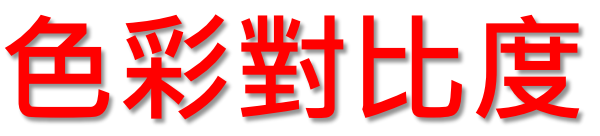

- 背景色和文字的視覺呈現,至少要有4.5:1的對 比值。
- 可使用對比度網站-Contrast ratio進行分析 <u>https://contrast-ratio.com/</u>

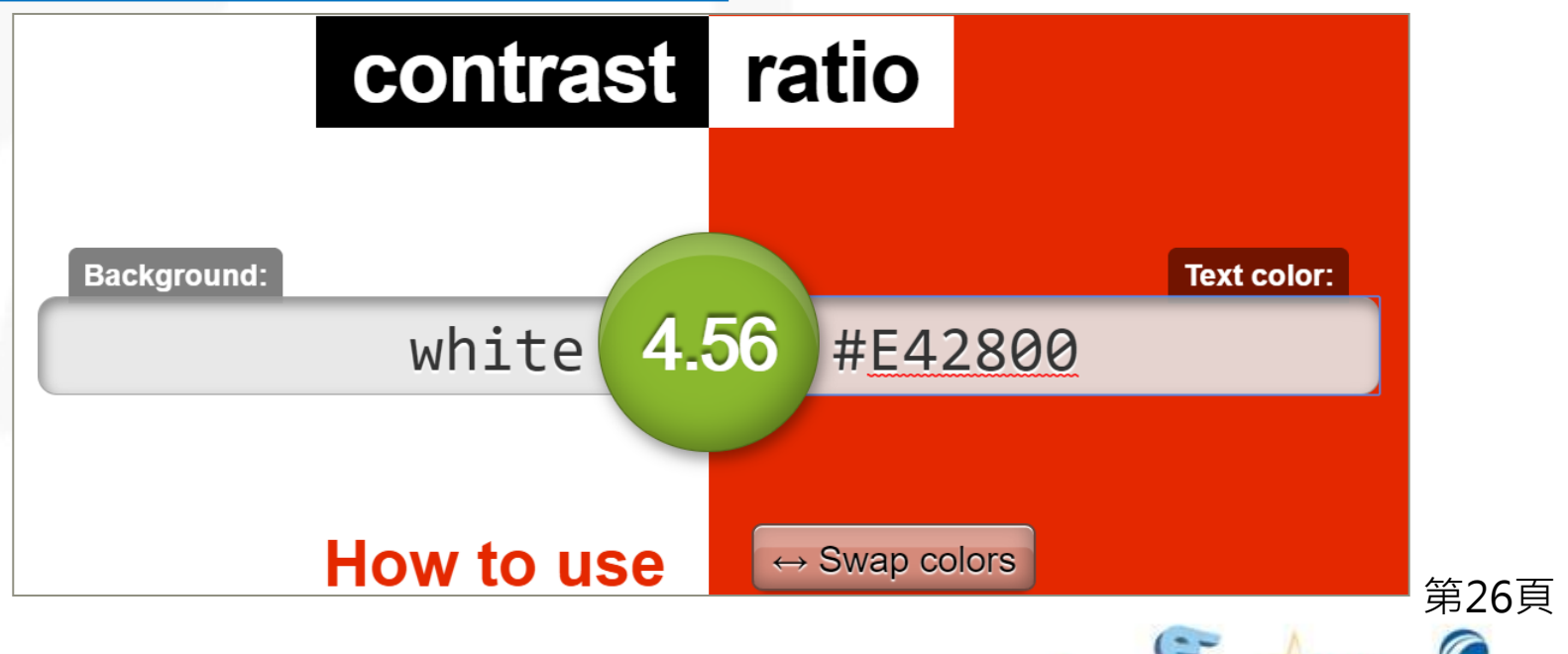

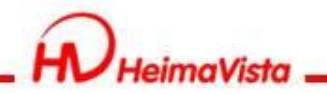

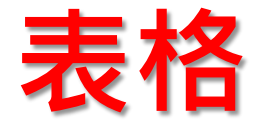

 表格來呈現資訊時,必須對此表格提供摘要 結構說明以及簡要的標題說明。屬於標題性 質的欄位,需將欄位屬性由TD改為TH。

 如存放資料性質的表格,需使用summary 屬性為表格提供摘要說明,summary屬性 不會顯示於前臺。

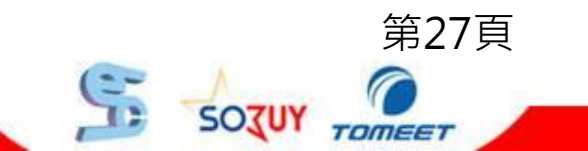

第28頁

TOMEET

SOJUY

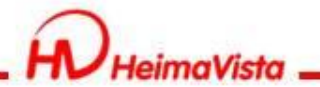

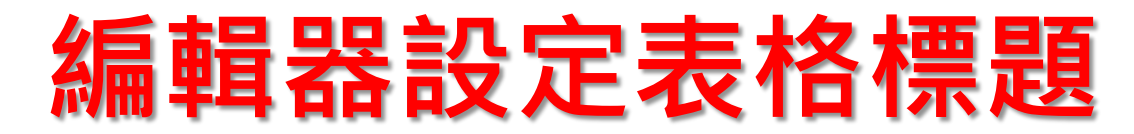

表格在HTML編輯器內,於編輯器加入表格需設定摘要欄位 於標題欄位填入資料即可符合TH屬性規範

| E @### ↓ |                                       |
|----------|---------------------------------------|
|          | 5. 4                                  |
|          |                                       |
|          | 表格屬性 ×                                |
|          | 表格屬性 進階                               |
|          | 列數         寬度           3         500 |
|          | <b>欄數</b> 高度 2                        |
|          | 横葉語                                   |
|          | 第一列     ▼     1       遺植     内距       |
|          |                                       |
|          | <尚未設定> ▼                              |
|          |                                       |
|          | 搜要                                    |
|          | 確定 取消                                 |
|          |                                       |
|          |                                       |
|          |                                       |

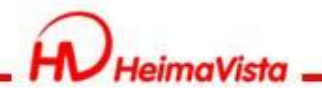

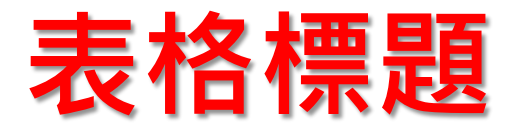

表格在編輯器加入表格需設定標題欄位,下圖紅框區塊為標 題的範圍。

| B I U 軸 X <sub>2</sub> X <sup>2</sup> 見 目 住 住 外 餘<br>様式 ▼ 一般 ▼ 字體 ▼ 大小 ▼ A・ A・ ▲ |
|----------------------------------------------------------------------------------|
|                                                                                  |
| $\checkmark$                                                                     |
| 聯絡資料                                                                             |
| 姓名  性別  連絡電話                                                                     |
| 王一明 男 0912-345-678                                                               |
| 陳珊慧 女 0987-654-321                                                               |

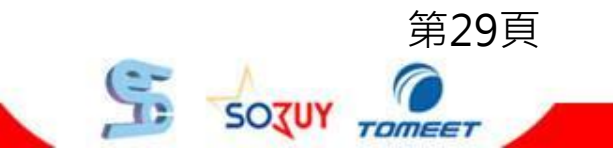

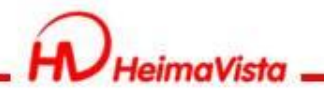

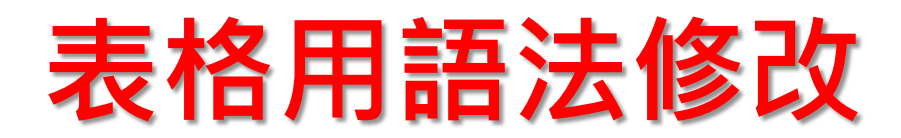

表格在HTML的語法內,每個表格都會有一個表格的性質,表格的性質語 法都會預設為td,對於屬於標題性質的表格語法須改為th並加入標題。

| 編輯資訊 - 校園繪畫徵選                                                                                        |                  |
|----------------------------------------------------------------------------------------------------|------------------|
| 基本資料 資訊圖檔 共享資訊 附件 頁面佈局 Google地圖                                                                      |                  |
| ★資訊名稱: 校園繪畫徵選                                                                                        |                  |
| 連結網址: ( http://) 選擇連結                                                                                |                  |
| 詳細說明 簡單說明                                                                                            | 分類 推薦            |
| ○ 純文字 ● HTML HTML编輯/預覽                                                                               | (+選擇所            |
| 説明:在比編輯的html語法可能與網站前臺顯示有差異 >>more<br>summary="My Summary"><br><t< td=""><td>學生活動<br/>資訊編號:</td></t<> | 學生活動<br>資訊編號:    |
| >內容>內容                                                                                               | 發佈日期: 2017-08-01 |
|                                                                                                    | 第30頁<br>NUN      |

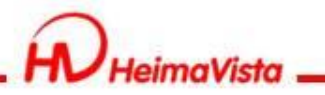

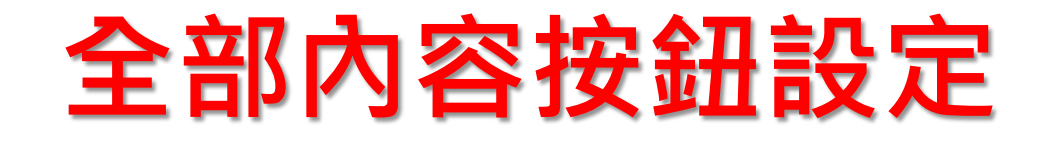

- 於公告模組或多筆訊息 在顯示中,在全部內容 的地方必須修改成更多 XX公告、更多XX訊息等 ,以區別每個more所顯 示的連結為何。
- 全部內容的按鈕,需符 合當下網站的語系。

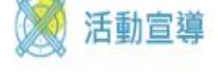

學習資源

MORE

國國中小學資安管理

教育機構會安通報平台 官安事件發生時銷報

声级-- 資安通報平台 4 浜線期間才開放

宦年4-6月店報

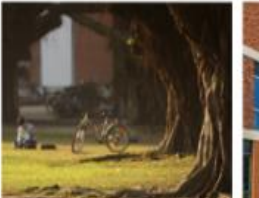

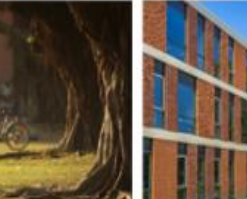

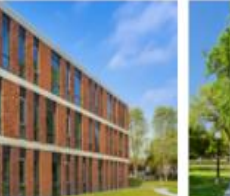

網路藝廊

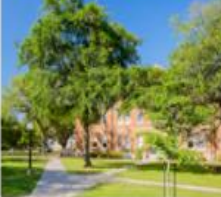

廊1簡單說即

劇路藝廊4簡單說即

網路藝廊2簡單短印

網路藝廊3簡單說即

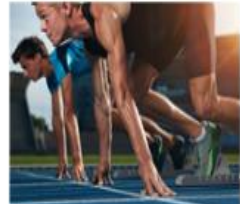

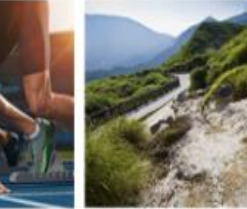

網路藝廊5簡單設距

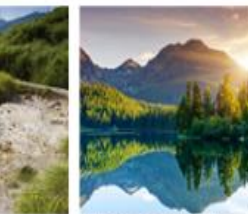

網路藝廊6簡單說明

MORE

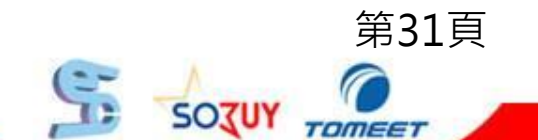

TOMEET

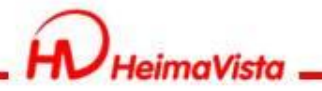

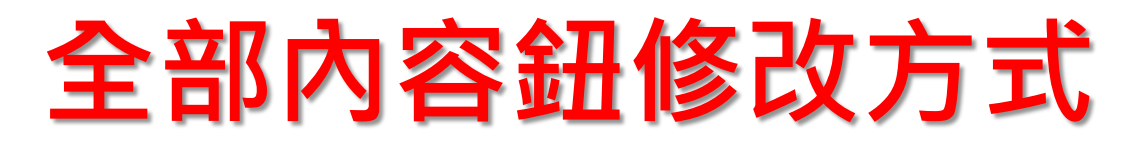

 至後台/模組管理/公告模組/模組佈局,將全部內 容修改

| 編輯公告模組 - 最新消息                                                                  | ×          |
|--------------------------------------------------------------------------------|------------|
| 基本資料 模組佈局 頁面佈局                                                                 |            |
| 同局関組選擇性同:   ●使用預設佈局   ●自定義佈局                                                   | □保存此選擇為預設值 |
| 陳列樣式: ● 列表 ● 固定格式 ● 滑動格式 ● 頭條 ● 陰影<br>● 大圖                                     |            |
| 顯示内容:                                                                          |            |
| 日期 標題前面 ▼                                                                      |            |
| 每列個數: 1 ▼                                                                      |            |
| 筆數限定: 7                                                                        |            |
| 全部内容: 更多最新消息                                                                   |            |
| 資料建立者: admin 資料建立日期:2018-02-21 21:14:22 資料群組: admin 資料修改日期:2018-05-14 17:00:26 | 狀態:正常      |
| 儲存並返回另存取消                                                                      |            |
|                                                                                | C /        |

第33頁

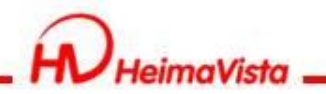

## lframe嵌入

- 嵌入lframe語法需有標題屬性,且標題屬 性之值不得為空字串或空白。
  - (title="連結替代文字")

 Iframe嵌入範圍偏廣(youtube影片、 google 地圖、google行事曆、一般網頁)
 ,無論內容為何,皆需包含標題屬性。

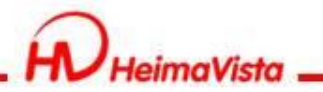

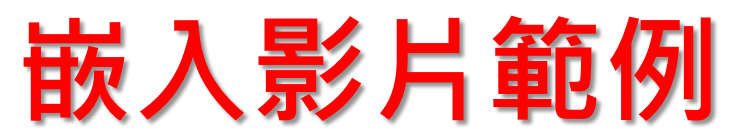

嵌入相關語法,皆需寫入標題文字,以Youtube影片為例。

| ·<br>新増<br>・新増                                                               |                          |                                                   | × |
|------------------------------------------------------------------------------|--------------------------|---------------------------------------------------|---|
| 基本資料                                                                         |                          |                                                   |   |
| <ul> <li>◆模組標題: Youtube影片播放</li> <li>◆模組内容: ● 純文字 ● HTML HTML编輯/預覽</li></ul> | 生效日期:<br>失效日期:<br>資料有效否: | 2017-09-06<br>2099-12-31<br>● 有效 <sup>()</sup> 無效 |   |

<iframe width="560" height="315" title="這是影片名稱" src="https://www.youtube.com/embed/VMptpmJYq3g" frameborder="0" allowfullscreen></iframe>

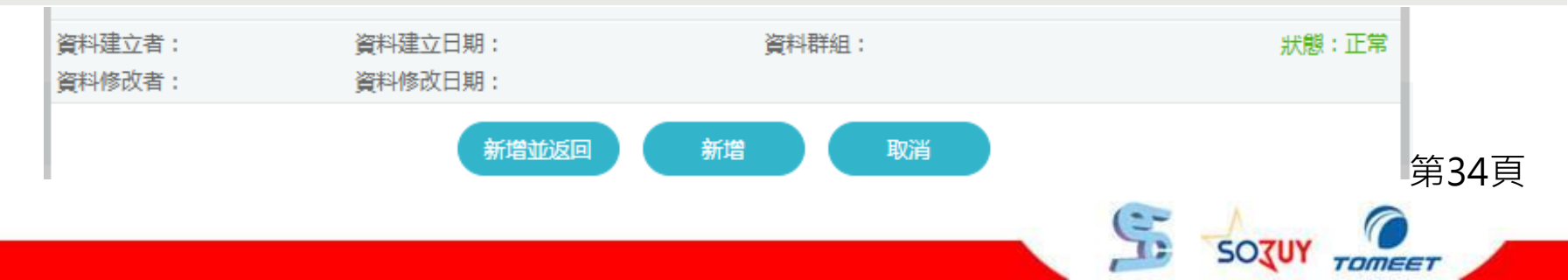

註冊

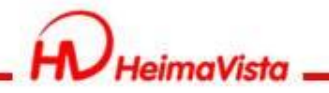

HEIMAVISTA

MOBIL

關於黑快馬

產品介紹

跳到主要内容區塊

2

4.

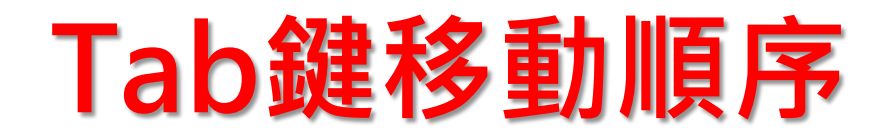

### • 游標遊走開始由上至下、由左至右順序移動。

ex:跳到主要內容區塊→Logo→頁首連結列→廣告模組→分類清單模組→最新消息→站內連結

成功案例

服務客戶

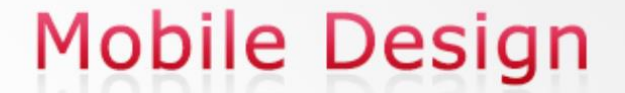

聯絡我們

網站地圖

技術支援

**還沒有手機板網站嗎?** 跨越地域限制,節省瀏覽頁面時間 黑快馬幫您在最短時間內創造最大效益

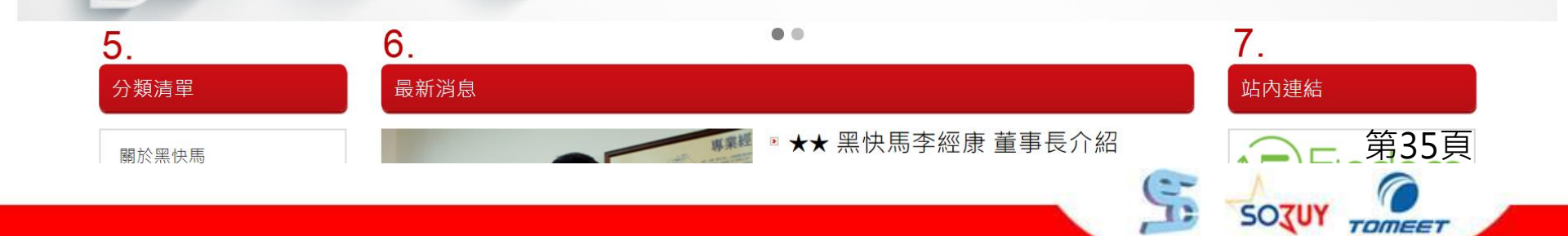

SOJUY TOMEET

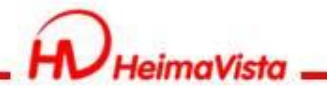

# **開啟無障礙兼容設定** 至後台/參數設定/軟體功能設定 / 資訊陳列, 將[是否無障礙兼容]勾選【是】。

### **RPAGE**

| ☆ 參數設定 ∨ | × 首頁 軟體功能設定 ×                           |                                     |
|----------|-----------------------------------------|-------------------------------------|
| 基本資料設定   | ■ □ □ ◎ ◎ ◎ ◎ ◎ ◎ ◎ ◎ ◎ ◎ ◎ ◎ ◎ ◎ ◎ ◎ ◎ |                                     |
| 軟體功能設定   | ◆資訊影片:                                  | ◎有 ◎沒有                              |
| 網站管理工具   | ◆資訊音檔:                                  | ◎ 有 ● 沒有                            |
| 資訊屬性欄位   | ◆資訊 QRcode:                             | ●有 ◎沒有                              |
| 欄目名稱設定   | ◆標籤:                                    | ● 有 ◎ 沒有                            |
| 提示訊息設定   | 資訊簡單說明後連結文字:                            | 全文                                  |
| 計數器設定    | ◆是否無障礙兼容:                               | ●是 ◎否                               |
| 郵件底稿設定   |                                         | 資訊陳列名稱和圖片同時顯示時,是否顯示圖片連結,選擇"是"則不顯示連結 |
|          |                                         | 第36頁                                |

第37頁

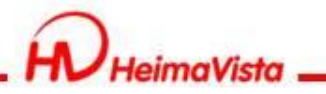

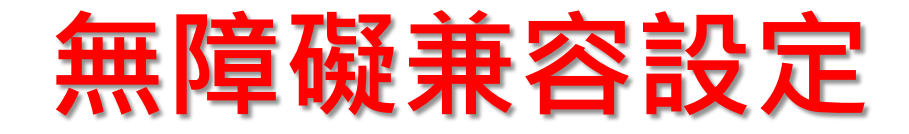

- 此功能是將圖片與
   標題文字超連結合
   併為一個連結。
- 使用鍵盤(Tab鍵)遊
   走到區塊時,可以
   避免重複讀取到兩
   次相同資訊。

#### 校長室 President Office

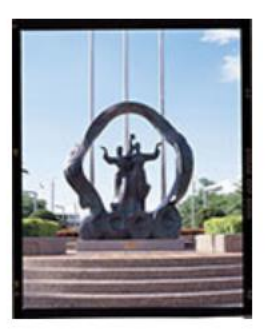

#### 副校長室 vice president Office

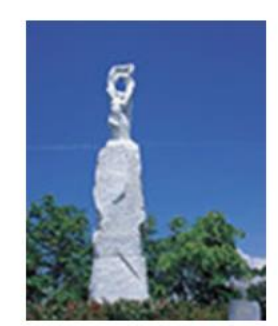

0

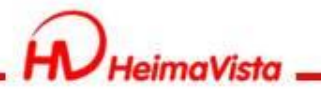

## **跳轉主要區域設定** 至後台/參數設定/軟體功能設定/其他, 將[是否開啟跳轉主要區域]勾選【是】

#### **RPAGE**

| ☆ 參數設定 ∨ | 首頁  軟體功能設定 ×                                |                      |
|----------|---------------------------------------------|----------------------|
| 基本資料設定   | □ □ ◎ ◎ ■ ● ● ● ● ● ● ● ● ● ● ● ● ● ● ● ● ● |                      |
| 軟體功能設定   | 資訊陳列 搜尋 語言 會員 留言板 帳號密碼 圖庫參數 表單 浮水印          | 」 QR Code SMTP 其它    |
| 網站管理工具   | ◆後台登入畫面驗證碼: ● 開啟 ● 開閉                       |                      |
| 資訊屬性欄位   | 後臺帳號鎖定設定: 0 時 0 → 分内登陸失敗 0 次, 帳號            | 将被鎖定,超過設定的時間后將自動解鎖(當 |
| 欄目名稱設定   | 錯誤次數)                                       |                      |
| 提示訊息設定   | 後台無操作自動登出:                                  | 定0時0分,則不設定自動登出)      |
| 計數器設定    | ◆字體大小調整: ● 開啟 ● 開閉                          |                      |
| 郵件底稿設定   | ◆日期顯示格式: yyyy-MM-dd v 範例: 2002-01-31        |                      |
| 金日장÷기百日  | 導航欄設定: ● 點選右上角圖標彈開 ● 放在頁面頭部 ● 點選頁面底部        | 圖標彈開 ◎ 放在頁面底部        |
| 首東立配視日   | 分頁模式: ◎ 拖至底部自動載入 ◎ 點擊查看更多 ● 分頁欄             |                      |
| 會員註冊條款   | ◆是否開啟跳轉主要區域: ● 開啟 ● 開閉                      |                      |

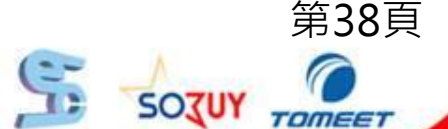

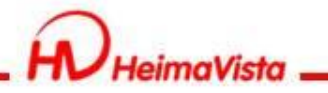

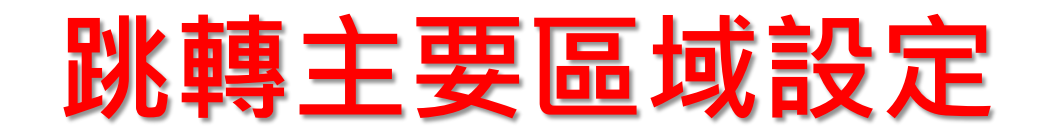

- 使用Tab鍵遊走時第一下在頁面左上角會出現 此方塊。
- 按下Enter鍵後會選取游標會快速跳到主要內容區定位點,以方便使用者可以快速瀏覽到主要內容區。

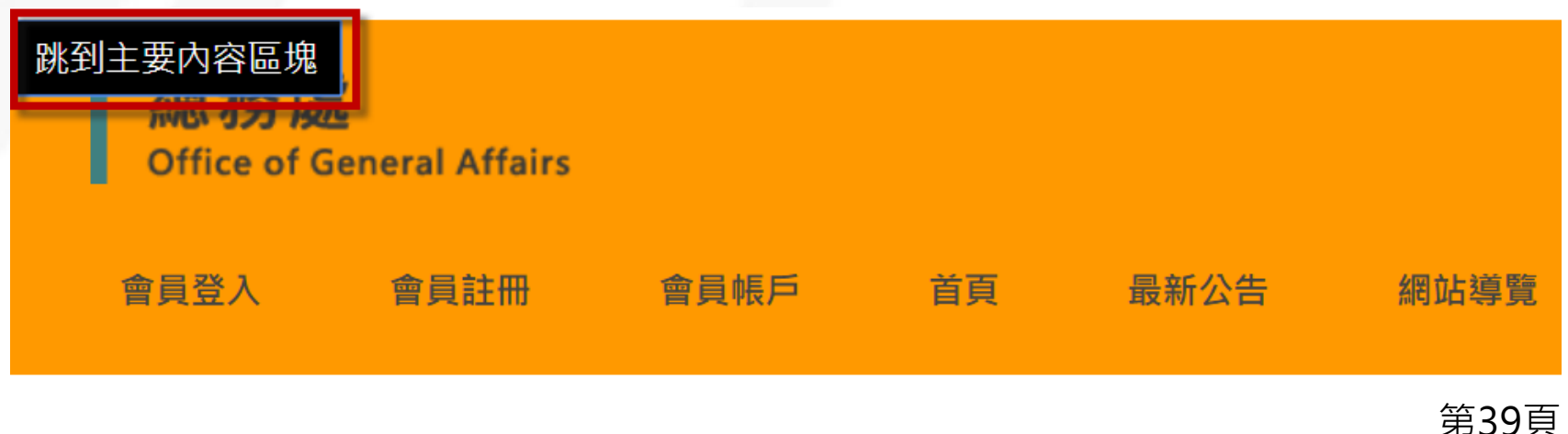

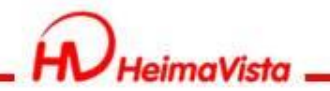

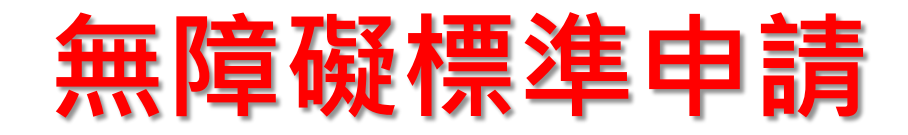

 使用freego檢測軟體進行自我檢測(軟體來 源:<u>NCC</u>)

- 2. 移除網站管理後台連結
- 3. 確認正式上線使用網址
- 4. SSL憑證申請(此為建議)

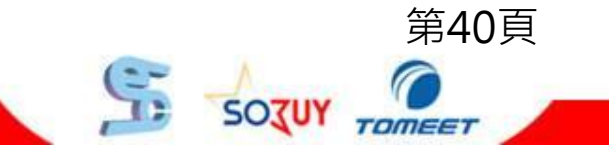

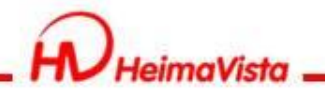

# 如何自行檢測

使用freego檢測軟體進行自我檢測,檢測前設定排除需資料夾" /var" 、 "/app" 。(軟體來源: <u>NCC</u>)

| <ul><li>Interpretion</li><li>Interpretion</li><li>Interpretion&lt;</li></ul> | 設定(C) 說明(H)                             | - 🗆 ×                 |
|----------------------------------------------------------------------------------------------------|-----------------------------------------|-----------------------|
| http://                                                                                                    |                                         | <b>全網站</b> ∼ 框號密碼登錄資訊 |
|                                                                                                    |                                         |                       |
| Show<br>All Yes S                                                                                                    | now<br>No                               |                       |
| 檢測序號 檢測結果                                                                                                    | A<br>排除資料夾<br>/var<br>/app<br>輸入完整資料夾路徑 | ★                     |

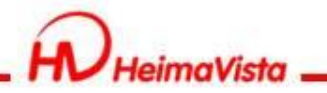

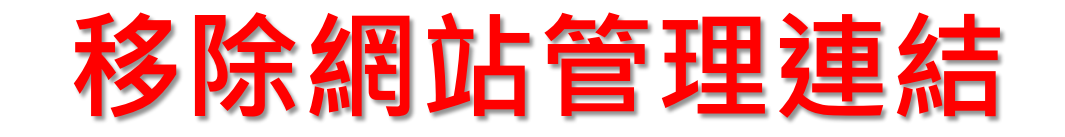

### 無障礙檢測軟體使用前,請先移除網站管理的連結。 (若有需求可在取得標章後,自行考慮是否放置於前台)

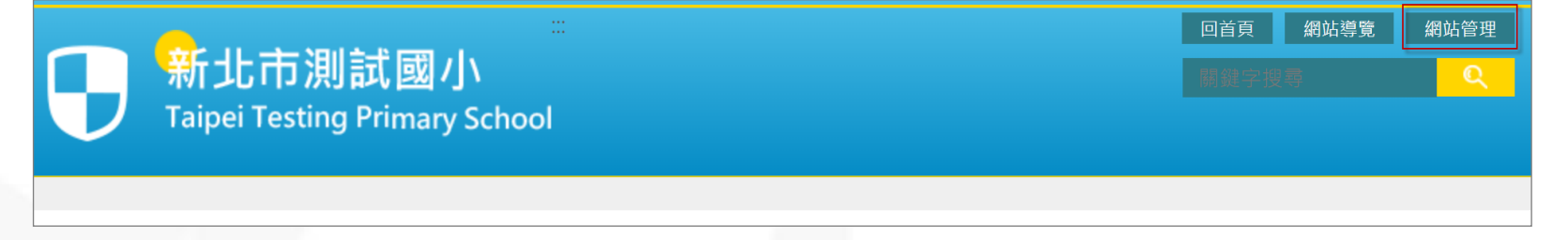

### 網站頭部修改方式

• 後台/頁面管理/頁首連結

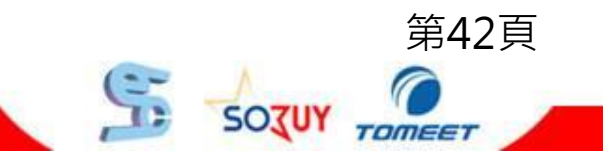

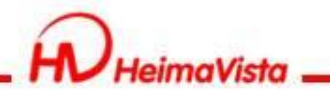

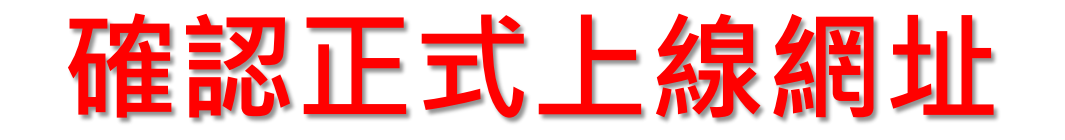

- 建議學校在申請標章前先確認網站正式上線 使用網址,完成以下為變更網站域名設定流 程,在主機設定DNS完成正式上線。
- 已獲取標章之網站網址若要異動網址,標章 需要重新申請。

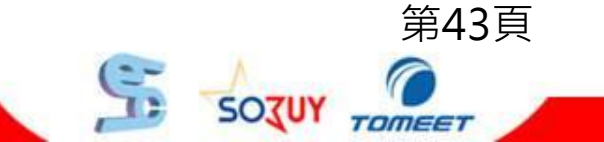

TOMEET

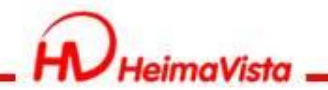

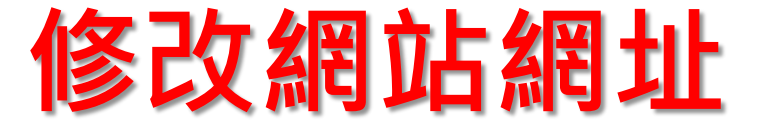

- 1. 至參數設定/基本資料設定/網站域名
- 2. 點選「新增」後將網站域名填入,填入後點選修改
- 3. 將「預設網址」設定為正式對外網址

| 首頁    基本  | 資料設定 ×                                                                 |            |
|-----------|------------------------------------------------------------------------|------------|
| 🔒 修改 😂 重新 | 整理                                                                     |            |
| 基本資料 參考資料 | Google地圖 網站域名 搜尋引擎優化                                                   |            |
| 網站域名設定:   | 您可以通過以下域名訪問網站:<br>testschool.ntpc.edu.tw<br>www.test.ntpc.edu.tw<br>新增 | 系統域名,不能更改. |
| 預設網址:     | www.test.ntpc.edu.tw                                                   |            |
|           |                                                                        |            |

第45頁

SOZUY

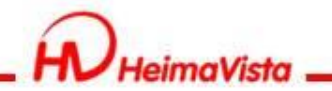

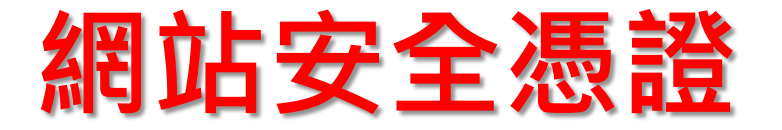

### 已獲取標章之網站網址要從「http」導入為 「https」安全連線網站,自無障礙認證標章 之取得日起算3個月內免額外申請。

- 建議學校在申請無障礙標章前,先安裝完安 全憑證,以節省相關異動作業時效及成本。
- 3. 資訊來源NCC: <u>https://www.handicap-</u> free.nat.gov.tw/News/Detail/3271?Catego ry=43

第46頁

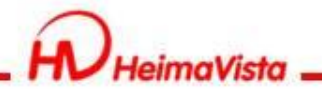

# 無障礙網頁諮詢窗口

• 廠商無障礙服務(無障礙問題及修改)

- 電話:(02)2393-0606#702
- Email : <u>ntpcservice@heimavista.com</u>
- NCC無障礙網站資訊(無障確申請)

https://www.handicap-free.nat.gov.tw/

- 專線一:02-25502818
- 專線二:02-25533988#812
- 專線三:02-25533988#351
- 專線四:02-25533988#326
- 專線五:02-25533988#379

Email : handicap-free@mail.cisanet.org.tw